# WAYNE STATE UNIVERSITY

# **Clearing Your Browser's Cache**

These instructions are for the latest versions of these browsers.

### In Firefox:

- 1. Open Firefox
- 2. From the menu bar, click on **Tools** and select **Clear Recent History**
- 3. In the window that appears, set the Time range to clear: to Everything
- 4. Uncheck all options except for Cache
- 5. Click on the **Clear Now** button

## In Chrome:

- 1. Open Chrome
- 2. From the menu bar, click on Chrome and select Clear Browsing Data..
- 3. In the window that appears uncheck all options except for Empty Cache
- 4. Click on the Clear Browsing Data button

#### In IE:

- 1. Open Internet Explorer
- 2. From the menu bar, click the gear in the settings menu on the top right. Then, click **Safety** and **Delete Browsing History...**
- 3. In the window that appears uncheck all options except for **Temporary Internet Files**
- 4. Click on the **Delete** button

# In Safari for MAC OS X:

- 1. Open Safari
- 2. From the menu bar, click on Safari and select Empty Cache....
- 3. Click on **Empty**

#### In Safari for Windows:

- 1. Open Safari
- 2. From the menu bar, click on the Edit menu and select Empty Cache....
- 3. Click on Empty